# Handleiding Indische BuurtBalie 2019

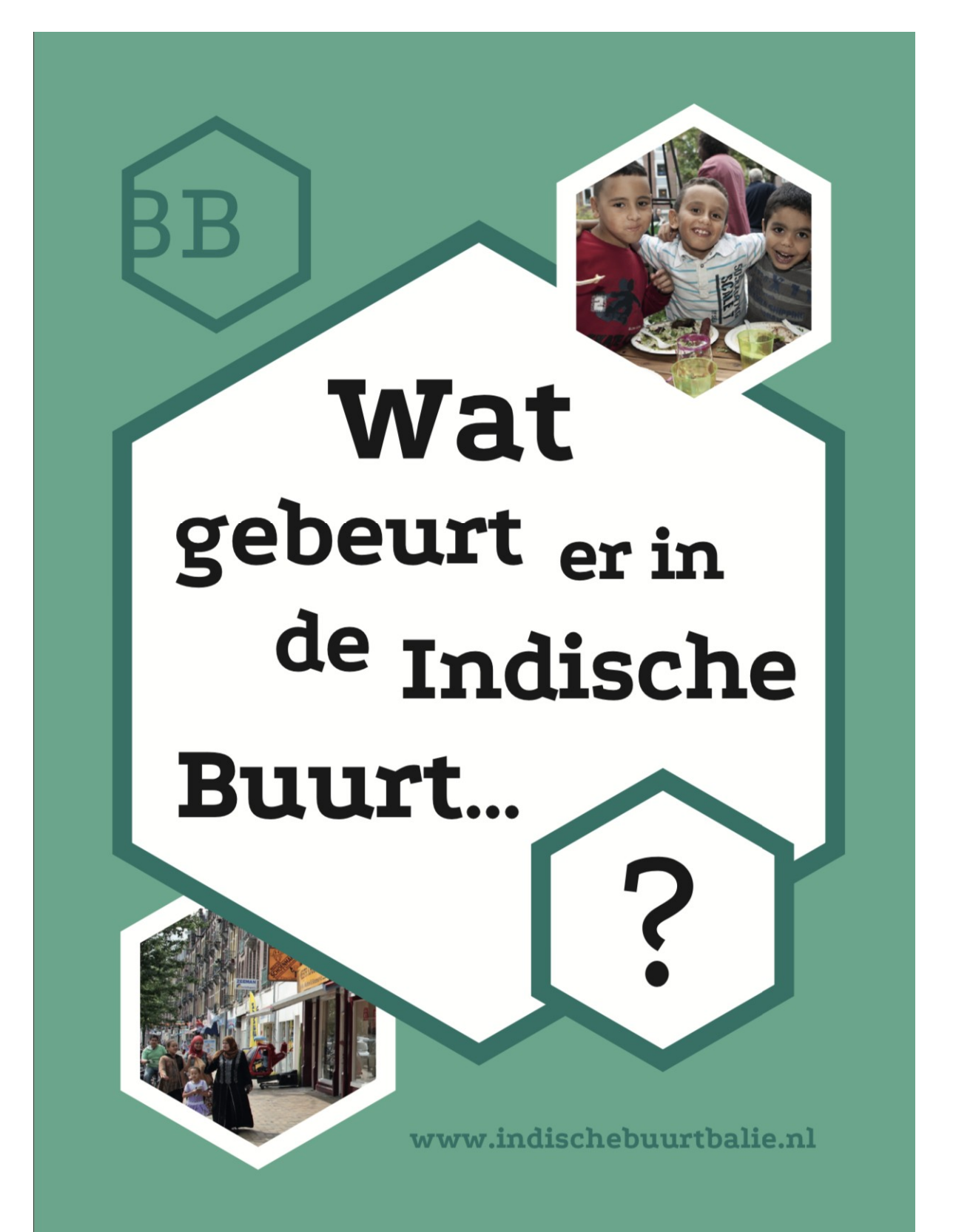

# **BuurtBalie Handleiding**

## **Inleiding**

De Indische Buurt bruist van de initiatieven, organisaties en bewoners die zich inzetten voor de buurt én voor elkaar. Iedere dag is er wel iets te doen in deze Amsterdamse wijk. Van een sport- en schaakclub tot een gespreksgroep, taalcursus of gewoon gezellig eten.

Het platform de BuurtBalie is in 2014 in de Indische Buurt opgezet. Op een overzichtelijke manier biedt het platform informatieoveractiviteiten, initiatieven, organisaties en evenementen in de Indische Buurt. Al deze organisaties, initiatieven en bewoners plaatsen zelf hun activiteiten, vragen en antwoorden op de BuurtBalie.

## Missie BuurtBalie

De BuurtBalie maakt maatschappelijke bedrijvigheid, bestaande netwerken, initiatieven en voorzieningen zichtbaar. De BuurtBalie ondersteunt de netwerken, de bedrijvigheid, de initiatieven en voorzieningen zodat deze bekendheid verwerven binnen de buurt en toegankelijk zijn voor iedereen die zich betrokken voelt of wil worden bij de buurt. De BuurtBalie stimuleert rechtstreekse verbindingen en faciliteert waar nodig.

## **Handleiding**

De Indische BuurtBalie is een platform van, voor en door bewoners en gebruikers van de Indische Buurt. Deze handleiding is geschreven om een duidelijk beschrijving te geven van hoe het platform werkt.

## De start

De Indische BuurtBalie maakt deel uit van het Centrum voor Sociaal Kapitaal (CvSK) en is een initiatief van en voor bewoners. In samenwerking met de Meevaart (een huis van en voor de buurt), Stadsdeel Oost en woningcorporaties De Alliantie, Eigen Haard en Ymere hebben

## <u>Het team</u>

De Indische BuurtBalie wordt aangestuurd vanuit de Meevaart. In samenwerking met vrijwilligers staat het BuurtBalie Team voor u klaar. U kunt de Indische BuurtBalie bereiken door een mail te schrijven naar ofwel info@indischeBuurtBalie.nl of max@indischeBuurtBalie.nl

## Succes en veel plezier!

De Indische BuurtBalie,

# Inhoudsopgave

## Inhoudsopgave

| BuurtBalie Handleiding                                |   |
|-------------------------------------------------------|---|
| Inleiding                                             | 2 |
| Missie BuurtBalie                                     | 2 |
| Handleiding                                           | 2 |
| De start                                              |   |
| Het team                                              | 2 |
| Inhoudsongave                                         | 5 |
|                                                       |   |
| Deel 1 - Hoe zoek & vind ik info op de                |   |
| Zoeken naar personen                                  | 7 |
| Zoeken naar organisaties                              |   |
| Zoeken naar berichten bij 'Nieuws'                    | 9 |
| Zoeken bij Vraag & aanbod                             | 9 |
| Deel 2 - Gebruik van BuurtBalie.nl als BuurtBalie lid |   |
| Inloggen of registreren                               |   |
| Persoonlijk profiel                                   |   |
| Informatie plaatsen                                   |   |
| Organisatie aanmaken                                  |   |
| Activiteit aanmaken                                   |   |
| Nieuwsbericht aanmaken                                |   |
| Vraag & aanbod                                        |   |
| Netwerken                                             |   |
|                                                       |   |

## Deel 1 - Hoe zoek & vind ik info op de BuurtBalie?

## Welkom op de Indische BuurtBalie

Op de Indische BuurtBalie kun je alle bewoners- & bewonersinitiatieven & organisaties vinden die actief zijn in de Indische Buurt. Op de BuurtBalie plaatsen zij hun activiteiten, nieuwsberichten, wensen en bijvoorbeeld vacatures.

Hieronder vind je informatie over hoe je gebruik kunt maken van de Indische BuurtBalie.

Veel plezier!

## Zoeken naar activiteiten

Bij Activiteiten vind je alles wat er die dag/ week/ maand te doen is in de Indische Buurt. Zowel eenmalige activiteiten als terugkerende activiteiten. Nieuw geplaatste activiteiten zijn altijd te zien op de homepage en verschijnen in de 2-wekelijkse nieuwsbrief. Terugkerende activiteiten blijven terugkomen in de kalender. Je kunt op twee manieren zoeken:

Via het algemene zoekveld rechtsboven. Dit is het meest gebruikte zoekveld en leid je eigenlijk altijd waar je zijn moet.

| BB Personen Locaties C                                                             | Organisaties <u>Activiteiten</u>         | Nieuws Vraag & aanbod                 | Contact C                                                                                                    |
|------------------------------------------------------------------------------------|------------------------------------------|---------------------------------------|----------------------------------------------------------------------------------------------------|
| Organiseer jij elke woensdag<br>de agenda!                                         | g een voetbal tournooitje in             | het Flevopark, een eenr               | malige presentatie over ecologie, of iets anders? Zet jouw activiteit dan ook op<br>Zet ook een activiteit op de kalender                                                                                                    |
| Filter activiteiten op:                                                            | Toon me: alles                           | \$                                    | 🎈 op de kaart 🛛 🚔 op de kalender 🛛 🚍 in een                                                                                                    |
| Trefwoord<br>Trefwoord<br>Leeftijd (0 - 22 Jaar)<br>leeftijd<br>Doelgroep<br>Thema | a dinsdag<br>10<br>dec<br>9:00 - 10:00   |                                       | Bokszaktraining<br>Iedereen (alle leeftijden)<br>Sportzaal Ceramplein<br>Wekelijkse lessen voor mannen & vrouwen, jeugd va 13 jaar<br>Ochtend en middag lessen, kom langs voor een proefles!                                                                 |
| Type<br>Kosten<br>Locatie                                                          | dinsdag<br>- 100<br>dec<br>10:00 - 11:00 | 1 1 1 1 1 1 1 1 1 1 1 1 1 1 1 1 1 1 1 | Fit4You<br>Leefstijlnetwerk Amsterdam Oost<br>Ben je tussen en de 35 en 65 jaar en wil je ook fit worden en blijven? Kom dan var<br>september t/m december lekker samen bewegen bij de Fit4You activiteit!<br>Tijdens de activiteit werken we in een gemengd |
| $\begin{array}{cccccccccccccccccccccccccccccccccccc$                               | dinsdag                                  |                                       | Computer Inloop voor 50-plussers<br>Speciaal voor ouderen                                                                                                    |

> En via de pagina 'activiteiten', daar kan je filteren op trefwoorden, doelgroep, thema etc.

### Trefwoord

Vul hier een woord in dat te maken heeft met de activiteit waar je naar op zoek bent.

#### Weergave

Je kunt op verschillende manieren zien waar en wanneer de activiteiten in de Indische Buurt zijn.

- > In een lijst (zoals het verschijnt als je 'Activiteiten' opent)
- ≻ Op de kaart

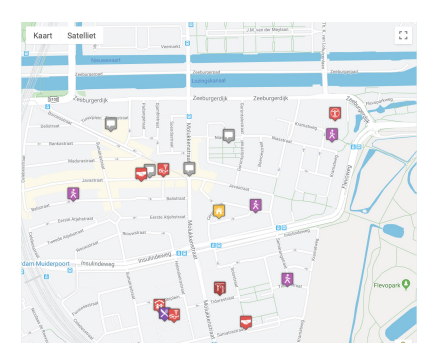

#### ➤ Op de kalender

| Personen Locatios Organis | aties <u>Activiteiten</u> Nieuws V   | Arang & numbed Contact                    |                                               | ٩                                |
|---------------------------|--------------------------------------|-------------------------------------------|-----------------------------------------------|----------------------------------|
| ilter activiteiten op:    | Toon me. alles                       | •                                         | 🌻 op de kaart                                 | 🗋 op de kalender 🛛 🗏 in een lijt |
| refwoord                  | VANDAAG                              | WOENSDAG 11 DEC                           | DONDERDAG 12 DEC                              | VRIJDAG 13 DEC                   |
| Trefwoord Q               |                                      |                                           |                                               |                                  |
| ooffild (0 - 22 laar)     | Bokszaktraining                      | Inloop en ontmoeting                      | Bokszaktraining                               | Bokszaktraining                  |
| aeroje (o - 11 seur)      | elke maandag, dinsdag,               | elke woensdag,                            | elke maandag, dinsdag,                        | elke maandag, dinsdag,           |
| manda K                   | donderdag, vrijdag , 9.00 -          | donderdag , 9:00 - 12:00                  | donderdag, vrijdag , 9:00 -                   | donderdag, vrijdag , 9:00        |
| oelgroep -                | ledereen (alle leeftijden)           | Batavia                                   | ledereen (alle leeftijden)                    | ledereen (alle leeftijden)       |
|                           | Sportzaal Ceramplein                 | grate                                     | Sportzaal Ceramplein                          | Sportzaal Ceramplein             |
| 'hema 👻                   |                                      |                                           |                                               |                                  |
| vne -                     | Fit4You                              | Flexwerk met je buren-dag                 | Inloop en ontmoeting                          | INFOPUNT DUURZAAMHEI             |
| <i>//-</i>                | elke dinsdag , 10:00 -               | woensdag 11 december                      | elke woensdag,                                | elke vrijdag, 10:00 -            |
| iosten 👻                  | Leefstilletwerk                      | *                                         | Alleen voor vrouwen                           | ledereen (alle leeftijden)       |
|                           | Amsterdam Oost                       | Elthetokerk                               | Batavia                                       | Jungle Amsterdam                 |
| ocatie •                  |                                      |                                           | gratis                                        | gratis                           |
| ← december 2019 →         | Computer Inloop voor 50-<br>plussers | 'FLEXWERK MET JE BUREN'-<br>DAG           | Kijk in je Wijk                               | Computer Inloop                  |
| ma di wo do wr za zo      | elke dinadag . 10:00 -               | woensdag 11 december                      | elke donderdag . 9:00 -                       | elke vriidag . 10:00 -           |
| 25 26 27 28 29 30 1       | 12:00                                | 2019,9:00-18:00                           | 12:00                                         | 14:30                            |
|                           | Speciaal voor ouderen                | *<br>Inferen (alla konfiirler)            | Elthetogebouw                                 | ledereen (alle keftijden)        |
| 16 17 18 19 20 21 22      | eratis                               | Sarah Klerks                              | grats                                         | oratis                           |
| 28 24 25 26 27 28 29      |                                      |                                           | ACCEPTIONTETTTTTTTTTTTTTTTTTTTTTTTTTTTTTTTTTT |                                  |
| 30 31 1 2 3 4 5           | Mozaïek- en                          | Cursus Digitale                           | AddEKTIVITEITäTKAIMINa                        | Dappere Dames Bank               |
|                           | keramiekworkshop                     | Vaardigheden                              | erke donderdag, 9.30 -<br>12:00               | Spaarkring                       |
|                           | elke dinsdag , 11:00 -               | elke woensdag,<br>donderdag, 9:20 - 11:20 | Alleen voor vrouwen                           | elke vrijdag , 10:00 -           |
|                           | Alleen voor vrouwen                  | Batavia                                   | Batavia                                       | Alleen voor wouwen               |
| 1940                      |                                      |                                           | grane                                         |                                  |

### Zoeken naar personen

Bij personen vind je alle leden van de Indische BuurtBalie. Je kunt op twee manieren zoeken:

- Via het algemene zoekveld rechtsboven. Dit is het meest gebruikte zoekveld en leid je eigenlijk altijd waar je zijn moet.
- > En op de pagina 'Personen', hier heb je de mogelijkheid om leden te filteren op hun rol in de wijk

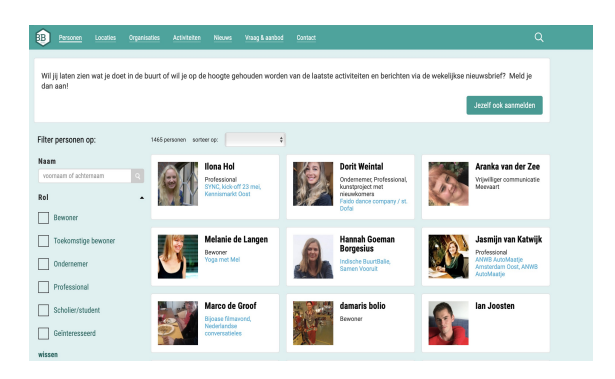

## Zoeken naar organisaties

Bij organisaties vind je alle organisaties die op de BuurtBalie staan. Je kunt op twee manieren zoeken:

- Via het algemene zoekveld rechtsboven. Dit is het meest gebruikte zoekveld en leid je eigenlijk altijd waar je zijn moet.
- ► En op de pagina organisaties, hier kan je de organisaties filteren op Naam, Type, Doelgroep en Thema

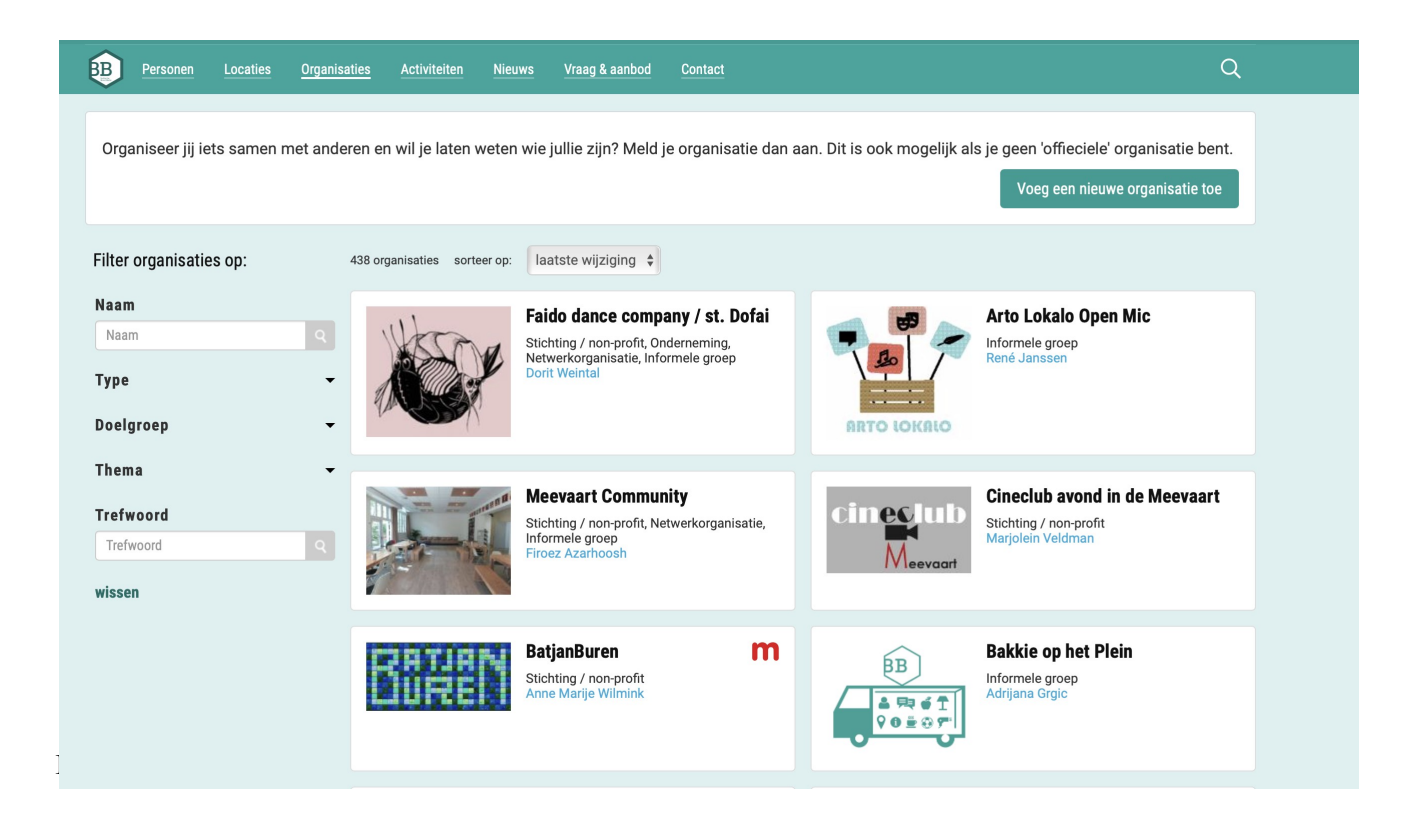

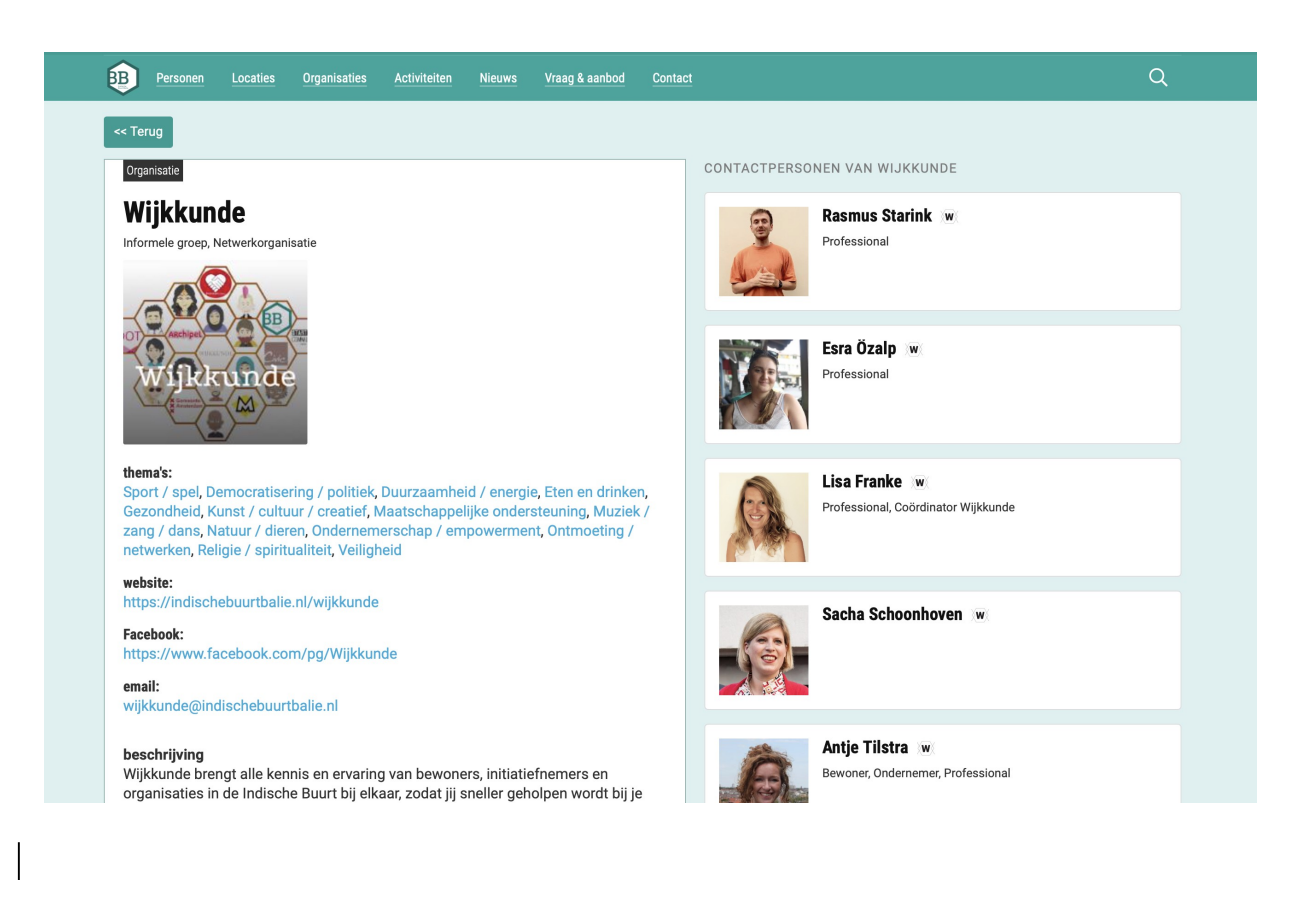

## Zoeken naar berichten bij 'Nieuws'

Bij nieuws vind je de laats geplaatste berichten van BuurtBalie leden. Deze verschijnen ook op de homepage **van** de BuurtBalie.

- Via het algemene zoekveld rechtsboven. Dit is het meest gebruikte zoekveld en leid je eigenlijk altijd waar je zijn moet.
- En via de pagina nieuws.

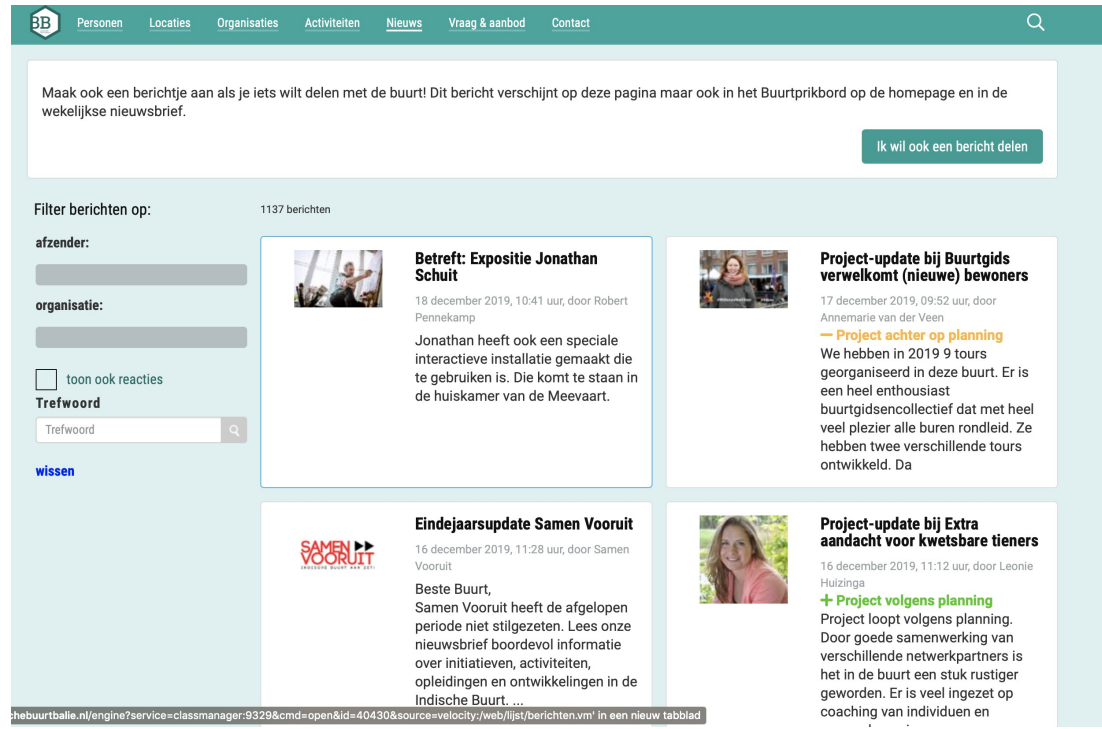

### Zoeken bij Vraag & aanbod

Hier kunnen gebruikers van de BuurtBalie in de vorm van personen of organisaties hun vraag en aanbod plaatsen. Dit kan van alles zijn.

- Via het algemene zoekveld rechtsboven. Dit is het meest gebruikte zoekveld en leid je eigenlijk altijd waar je zijn moet.
- > En via de pagina Vraag & aanbod

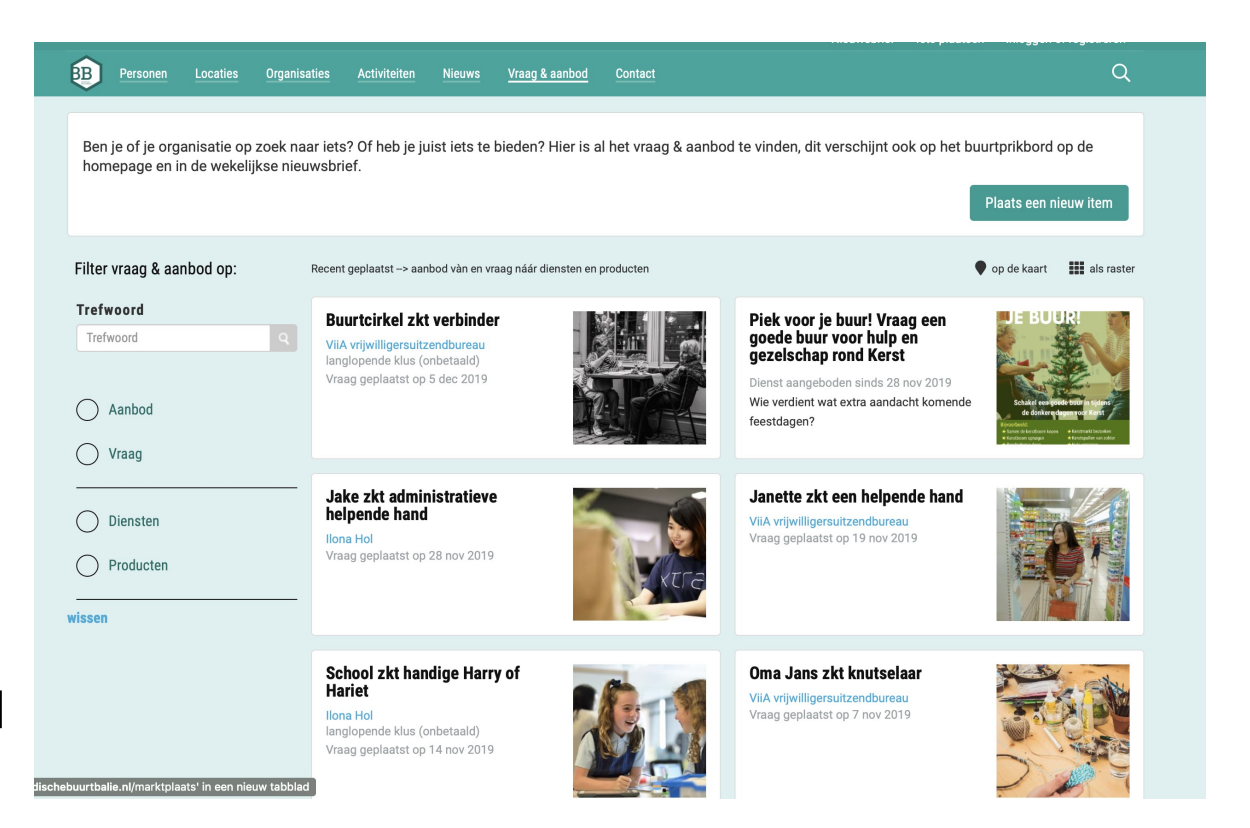

# Deel 2 - Gebruik van BuurtBalie.nl als BuurtBalie lid

## Inloggen of registreren

 $\triangleright$ 

Alles begint op de BuurtBalie met een persoonlijk profiel. Voordat je een organisatie kunt toevoegen en/of informatie kunt plaatsen, <u>dien je je eerst zelf als persoon een profiel aan te maken.</u>

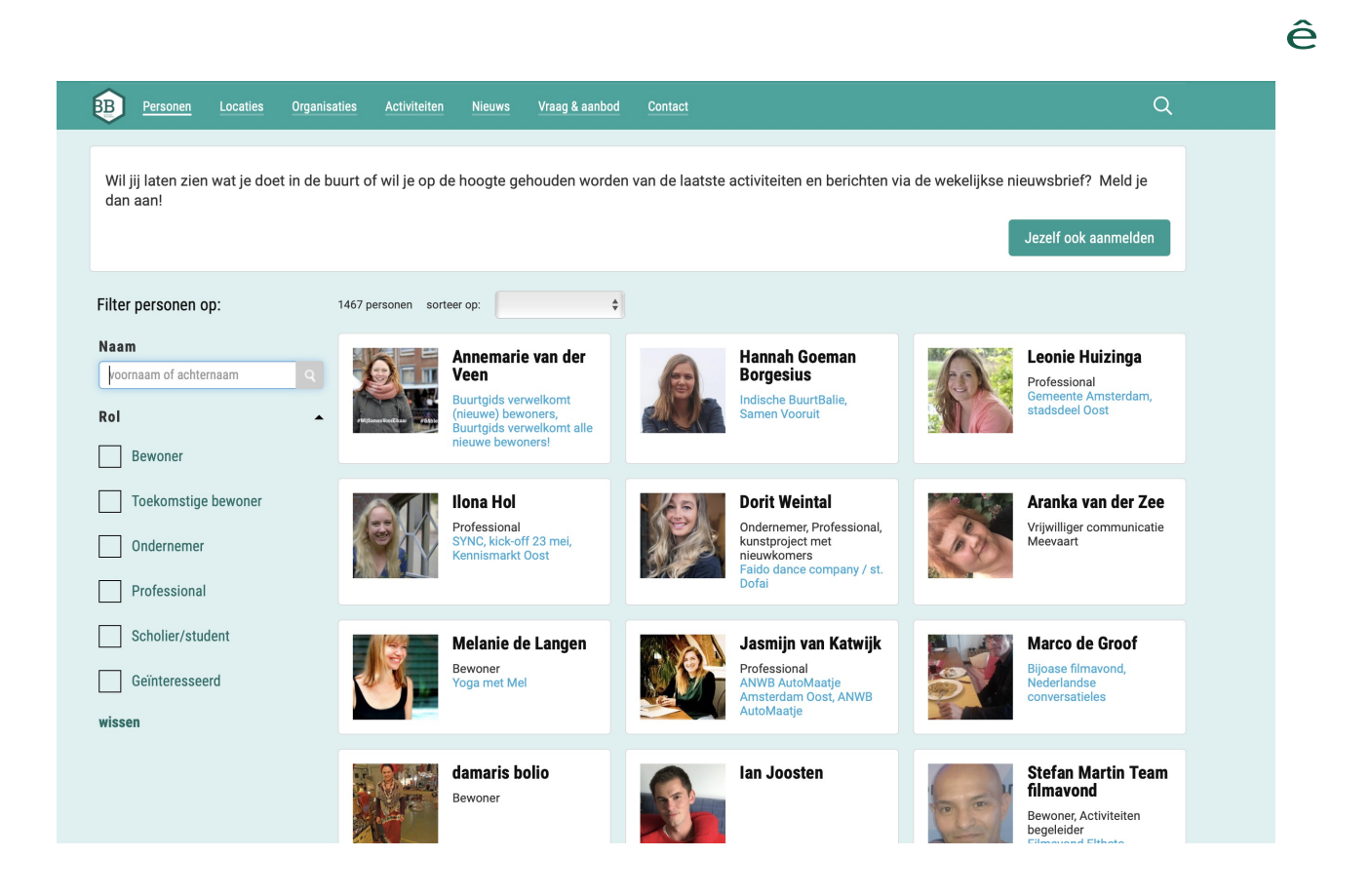

## Stapsgewijs een profiel aanmaken

#### Stap 1: Klik op 'Inloggen of registreren

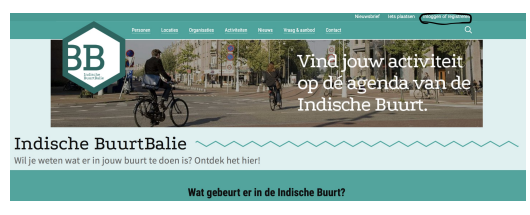

#### Stap 2: Vul uw e-mailadres in

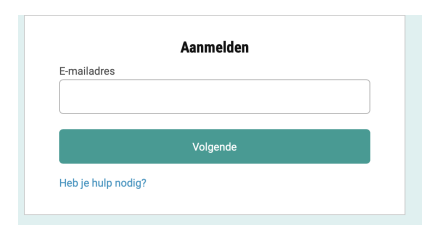

#### Stap 3: Voer uw Voor en Achternaam in

#### Stap 4: Geef uw rol in de buurt aan

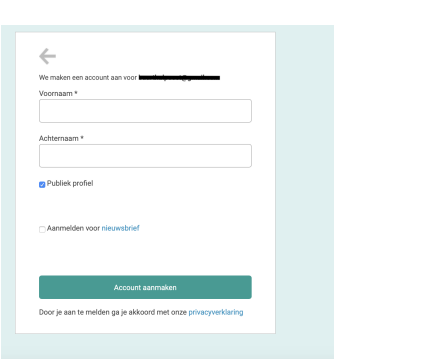

| Wat   | is je rol bij Indische BuurtBalie?   |  |
|-------|--------------------------------------|--|
| _ E   | Bewoner                              |  |
| 01    | oekomstige bewoner                   |  |
| 0.0   | Indernemer                           |  |
| _ F   | Professional                         |  |
|       | Scholier/student                     |  |
| 0.0   | Geïnteresseerd                       |  |
| lk he | e een andere rol (max 40 karakters): |  |
|       |                                      |  |
|       | Afronden                             |  |

## Persoonlijk profiel

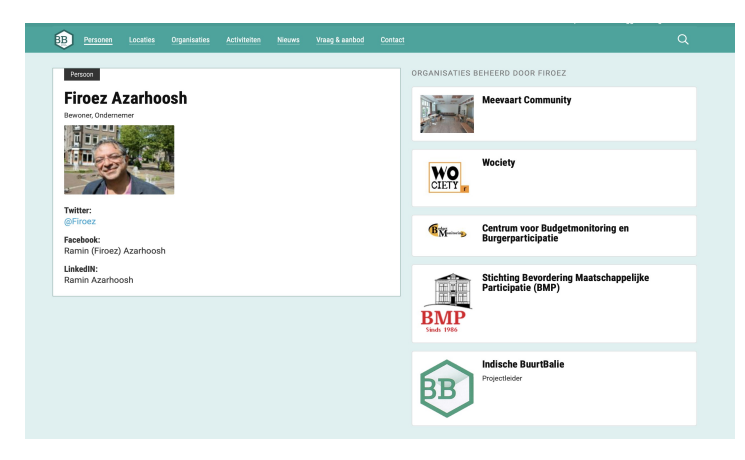

 Probeer een zo compleet mogelijk profiel te maken met daarop je contactgegevens, Facebook, LinkedIn en organisaties waar je aan verbonden bent.

### Informatie plaatsen

Zodra je bent geregistreerd met een persoonlijke profielfoto, kun je informatie plaatsen. Let op! Voeg alleen een nieuwe organisatie toe als jouw organisatie (of initiatief) nog niet op de BuurtBalie staat! Anders krijgen we allemaal dubbele organisaties en is het voor buurtbewoners niet meer overzichtelijk.

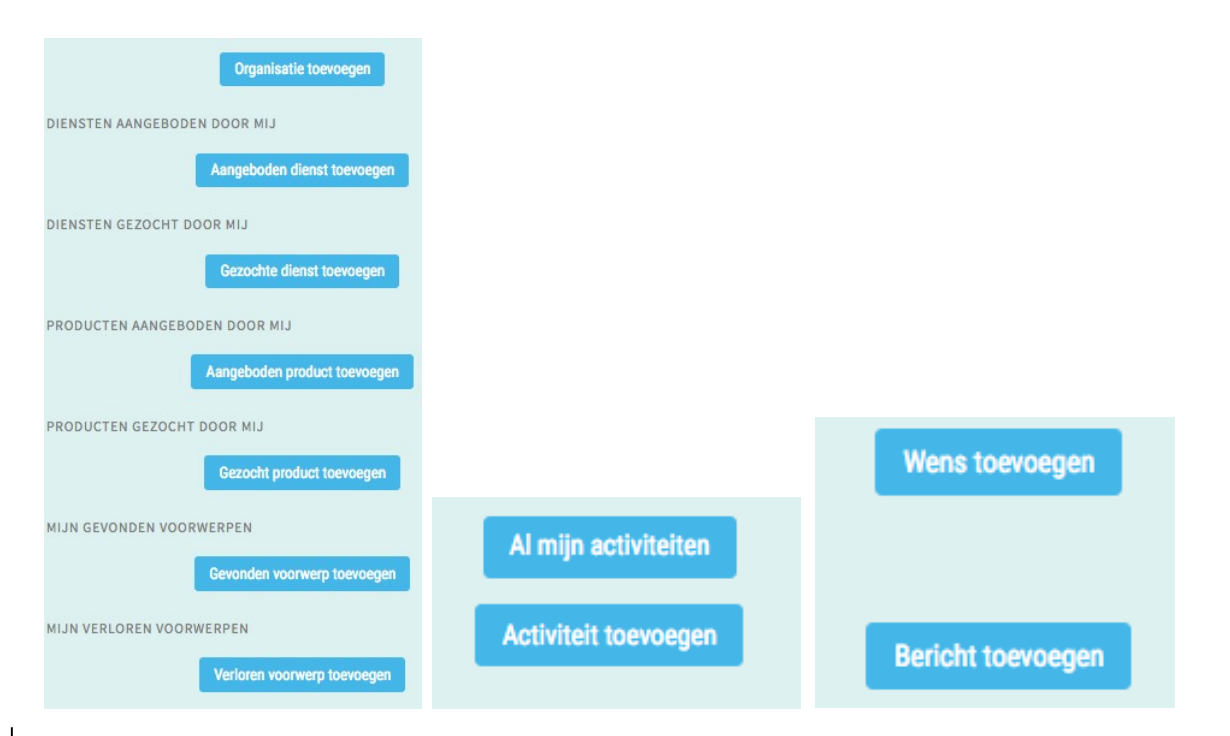

## Organisatie aanmaken

- Ga naar je eigen persoonlijke profiel en klik op 'organisatie toevoegen' in het bovenste blauwe vlakje.
- Een andere manier is: ga naar 'Organisaties' en klik op het blauwe vlakje rechts bovenin de pagina: 'Plaats een nieuwe organisatie'
- > Of ga naar 'lets plaatsen' links van je eigen naam (rechts bovenin),
- > Volg de stappen en vul alle gegevens van de organisatie in.

| <pre>tails  Logo</pre>                                                                                                    |                    |
|----------------------------------------------------------------------------------------------------|--------------------|
| talis  Logo  Logo  Logo  Anam <sup>1</sup> Als je tekst in de Omschrijving wilt plakken, gebruik dan Ctrl-V op Windows- Omschrijving  B   Comschrijving  B   Comschrijving  Comschrijving  B   Comschrijving  B   Comschrijving  B   Comschrijving  B   Comschrijving  B   Comschrijving  Comschrijving  Comsc |                    |
| Logo       Image: Image:                                                  |                    |
| Standardloctciti         Standardloctciti                                                                                                    |                    |
| Nam*     Als je tekst in de Omschrijving wilt plakken, gebruik dan Ctrl-V op Windows     Omschrijving        Image: Image: Im                                                                                                    |                    |
| Nam*     Alse tekst in de Omschrijving wilt plakken, gebruik dan Ctrl-Vop Windows     Omschrijving     I I I I IIIIIIIIIIIIIIIIIIIIIIIIIIIII                                                                                                    |                    |
| Nam*         Als je tekst in de Omschrijving wilt plakken, gebruik dan Ctrl-V op Windows         Omschrijving         B       I         Ø       I         Groepsfoto         Type         Informele groep       Overheid         Woningcorporatie         Onderneming         Onderneming         Non-profit         Vereniging/club         Nurzaamheid / energie         Muziek / zang / dans         Uurzaamheid / energie         Muziek / zang / dans         Uurzaamheid / energie         Muziek / zang / dans         Uourzaamheid / en                                                                                                    |                    |
| Als je tekst in de Omschrijving wilt plakken, gebruik dan Ctrl-V op Windows Omschrijving B I                                                                                                    |                    |
| Abje tekst in de Unischrijving witt plakken, gebruik dan Cut+V Op Windows         Omschrijving         B         I         Groepsfoto         I         I <td>of Cond V on Apple</td>                                                                                                    | of Cond V on Apple |
| Groepsfoto Groepsfoto Type Informele groep Overheid Woningcorporatie Onderneming Onderwijs Vereniging van eigenaren Non-profit Vereniging/club Netwerk Thema Bewegen/sport/spel Gezontheid Ontmoeting/ Buurtzaken/politiek Maatschappelijke ondersteuning Religieus/spi Duurzaamheid / energie Muziek / zang / dans Veiligheid Eten en drinken Natuur / dieren Overig Doelgroep Kinderen, 0-11 jaar Volwassenen Alleen voor wouwen Jongeren, 11-22 jaar Ouderen Alleen voor wannen Trefwoorden Standaardlocatie                                                                                                    | of Cmd-V op Apple. |
| Groepsfoto       Image: Standaardlocatie         Trefwoorden       Image: Standaardlocatie         Standaardlocatie       Image: Standaardlocatie                                                                                                    |                    |
| Groepsfoto                                                                                                    |                    |
| Groepsfoto                                                                                                    |                    |
| Groepsfoto Type Informele groep Overheid Woningcorporatie Onderneming Onderwijs Vereniging van eigenaren Non-profit Vereniging/club Netwerk Thema Bewegen / sport / spel Gezondheid Ondernemers Bouwen / voltuur / creatief Ontmoeting/ Buurtzaken / politiek Maatschappelijke ondersteuning Religieus / spi Duurzaamheid / energie Muziek / zang / dans Veiligheid Eten en drinken Natuur / dieren Overig Doelgroep Kinderen, 0-11 jaar Volwassenen Alleen voor vrouwen Jongeren, 11-22 jaar Ouderen Alleen voor mannen Trefwoorden Kandaardlocatie                                                                                                    |                    |
| Groepsfoto<br>Type Informele groep Overheid Onderneming Onderwijs Vereniging van eigenaren Onderneming Onderwijs Vereniging van eigenaren Non-profi Vereniging/club Netwerk<br>Thema Bewegen / sport / spel Gezondheid Ondernemers Bouwen Bouwen Bouwen Bouwen Bouwen Bourzaamheid / energie Muziek / zang / dans Veiligheid Eten en drinken Natuur / dieren Overig Doelgroep Kinderen, 0-11 jaar Volwassenen Alleen voor vrouwen Jongeren, 11-22 jaar Ouderen Alleen voor mannen<br>Trefwoorden<br>Standaardlocatie ✓ Mensen toestaan om lid te worden van deze organisatie                                                                                                    |                    |
| Groepsfoto                                                                                                    |                    |
| Groepsfoto Type Informele groep Overheid Onderseniging van eigenaren Onderneming Onderwijs Vereniging van eigenaren Non-profit Vereniging/club Netwerk Thema Bewegen / sport / spel Gezondheid Ontersenige Souwen Kunst / cultuur / creatief Ontmoeting / Buurtzaken / politiek Maatschappelijke ondersteuning Religieus / spi Duurzaamheid / energie Muziek / zang / dans Overig Doelgroep Kinderen, 0-11 jaar Volwassenen Alleen voor vrouwen Jongeren, 11-22 jaar Ouderen Alleen voor mannen Trefwoorden Standaardlocatie                                                                                                    |                    |
| Groepsfoto Type Informele groep Overheid Woningcorporatie Onderneming Onderwijs Vereniging van eigenaren Non-profit Vereniging/club Netwerk Thema Bewegen / sport / spel Gezondheid Onterneers Bouwen Kunst / cultuur / creatief Ontmoeting / Buurtzaken / politiek Maatschappelijke ondersteuning Religieus / spi Duurzaamheid / energie Muziek / zang / dans Veiligheid Doelgroep Kinderen, 0-11 jaar Volwassenen Alleen voor vrouwen Jongeren, 11-22 jaar Ouderen Alleen voor mannen Trefwoorden Standaardlocatie                                                                                                    |                    |
| Groepsfoto                                                                                                    |                    |
| Groepsfoto Type Informele groep Overheid Onderneming Onderwijs Vereniging van eigenaren Non-profit Bewegen / sport / spel Bewegen / sport / spel Bouwen Kinderen / spoitiek Bouwen Kinderen, 0-11 jaar Volwassenen Alleen voor vrouwen Jongeren, 11-22 jaar Ouderen Alleen voor mannen  Trefwoorden  Standaardlocatie Mensen toestaan om lid te worden van deze organisatie                                                                                                    |                    |
| Groepsfoto                                                                                                    |                    |
| Groepsfoto       ▲         Type       Informele groep         Onderneming       Onderwijs         Vereniging van eigenaren         Non-profit       Vereniging/club         Network       Onderneming         Bewegen / sport / spel       Gezondheid         Onderneming       Onderneming         Bouwen       Kunst / cultuur / creatief         Buurtzaken / politiek       Maatschappelijke ondersteuning         Buurtzaken / politiek       Maatschappelijke ondersteuning         Doelgroep       Kinderen, 0-11 jaar         Veiligheid       Overig         Doelgroep       Kinderen, 0-11 jaar         Volwassenen       Alleen voor wrouwen         Jongeren, 11-22 jaar       Ouderen         Jongeren, 11-22 jaar       Ouderen         Verefwoorden       Mensen toestaan om lid te worden van deze organisatie                                                                                                    |                    |
| Groepsfoto       ▲         Type       Informele groep       Overheid       Woningcorporatie         Onderneming       Onderwijs       Vereniging van eigenaren         Non-profit       Vereniging/club       Netwerk         Thema       Bewegen / sport / spel       Gezondheid       Ondernemers         Bouwen       Kunst / cultuur / creatief       Ontmoeting /         Buurtzaken / politiek       Maatschappelijke ondersteuning       Religieus / spi         Duzaamheid / energie       Muziek / zang / dans       Veiligheid         Duurzaamheid / energie       Natuur / dieren       Overig         Doelgroep       Kinderen, 0-11 jaar       Volwassenen       Alleen voor vrouwen         Jongeren, 11-22 jaar       Ouderen       Alleen voor mannen         Trefwoorden       ✓         Mensen toestaan om lid te worden van deze organisatie                                                                                                    |                    |
| Groepsfoto Groepsfoto Type Informele groep Overheid Onderwijs Vereniging van eigenaren Onderneming Onderwijs Vereniging/club Netwerk Thema Bewegen / sport / spel Gezondheid Ondernemers Bouwen Kunst / cultuur / creatief Ontmoeting / Buurtzaken / politiek Maatschappelijke ondersteuning Religieus / spi Duurzaamheid / energie Muziek / zang / dans Veiligheid Eten en drinken Natuur / dieren Overig Doelgroep Kinderen, 0-11 jaar Volwassenen Alleen voor vrouwen Jongeren, 11-22 jaar Ouderen Alleen voor mannen Trefwoorden                                                                                                    | lite               |
| Type       Informele groep       Overheid       Woningcorporatie         Onderneming       Onderwijs       Vereniging van eigenaren         Non-profit       Vereniging/club       Netwerk         Thema       Bewegen / sport / spel       Gezondheid       Ondernemers         Bouwen       Kunst / cultuur / creatief       Ontmoeting /         Buurtzaken / politiek       Maatschappelijke ondersteuning       Religieus / spi         Durzaamheid / energie       Muziek / zang / dans       Veiligheid         Eten en drinken       Natuur / dieren       Overig         Doelgroep       Kinderen, 0-11 jaar       Volwassenen       Alleen voor vrouwen         Jongeren, 11-22 jaar       Ouderen       Alleen voor mannen         Trefwoorden       ////////////////////////////////////                                                                                                    |                    |
| Type       Informele groep       Overheid       Woningcorporatie         Onderneming       Onderwijs       Vereniging van eigenaren         Non-profit       Vereniging/club       Netwerk         Thema       Bewegen / sport / spel       Gezondheid       Ondernemers         Bouwen       Kunst / cultuur / creatief       Ontmoeting /         Buurtzaken / politiek       Maatschappelijke ondersteuning       Religieus / spil         Duurzaamheid / energie       Muziek / zang / dans       Veiligheid         Eten en drinken       Natuur / dieren       Overig         Doelgroep       Kinderen, 0-11 jaar       Volwassenen       Alleen voor wrouwen         Jongeren, 11-22 jaar       Ouderen       Alleen voor mannen         Trefwoorden       Image: Standaardlocatie       Image: Standaardlocatie                                                                                                    |                    |
| Type       Informele groep       Overheid       Woningcorporatie         Onderneming       Onderwijs       Vereniging van eigenaren         Non-profit       Vereniging/club       Netwerk         Thema       Bewegen / sport / spel       Gezondheid       Ondernemers         Bouwen       Kunst / cultuur / creatief       Ontmoeting /         Buurtzaken / politiek       Maatschappelijke ondersteuning       Religieus / spi         Durzaamheid / energie       Muziek / zang / dans       Veiligheid         Duurzaamheid / energie       Natuur / dieren       Overig         Deelgroep       Kinderen, 0-11 jaar       Volwassenen       Alleen voor vrouwen         Jongeren, 11-22 jaar       Ouderen       Alleen voor mannen         Trefwoorden        Mensen toestaan om lid te worden van deze organisatie                                                                                                    |                    |
| Type       Informele groep       Overheid       Woningcorporatie         Onderneming       Onderwijs       Vereniging van eigenaren         Non-profit       Vereniging/club       Netwerk         Thema       Bewegen / sport / spel       Gezondheid       Ondernemers         Bouwen       Kunst / cultuur / creatief       Ontmoeting /         Buurtzaken / politiek       Maatschappelijke ondersteuning       Religieus / spi         Durzaamheid / energie       Muziek / zang / dans       Veiligheid         Duurzaamheid / energie       Natuur / dieren       Overig         Doelgroep       Kinderen, 0-11 jaar       Volwassenen       Alleen voor wrouwen         Jongeren, 11-22 jaar       Ouderen       Alleen voor mannen         Trefwoorden        Mensen toestaan om lid te worden van deze organisatie                                                                                                    |                    |
| Type       Informele groep       Overheid       Woningcorporatie         Onderneming       Onderwijs       Vereniging van eigenaren         Non-profit       Vereniging/club       Netwerk         Thema       Bewegen / sport / spel       Gezondheid       Ondernemers         Bouwen       Kunst / cultuur / creatief       Ontmoeting /         Buurtzaken / politiek       Maatschappelijke ondersteuning       Religieus / spi         Duurzaamheid / energie       Muziek / zang / dans       Veiligheid         Duurzaamheid / energie       Natuur / dieren       Overig         Doelgroep       Kinderen, 0-11 jaar       Volwassenen       Alleen voor wouwen         Jongeren, 11-22 jaar       Ouderen       Alleen voor mannen         Trefwoorden           Mensen toestaan om lid te worden van deze organisatie                                                                                                    |                    |
| Type       Informele groep       Overheid       Woningcorporatie         Onderneming       Onderwijs       Vereniging van eigenaren         Non-profit       Vereniging/club       Netwerk         Thema       Bewegen / sport / spel       Gezondheid       Ondernemers         Bouwen       Kunst / cultuur / creatief       Ontmoeting /         Buurtzaken / politiek       Maatschappelijke ondersteuning       Religieus / spi         Duurzaamheid / energie       Muziek / zang / dans       Veiligheid         Duurzaamheid / energie       Natuur / dieren       Overig         Doelgroep       Kinderen, 0-11 jaar       Volwassenen       Alleen voor vrouwen         Jongeren, 11-22 jaar       Ouderen       Alleen voor mannen         Trefwoorden        Mensen toestaan om lid te worden van deze organisatie                                                                                                    |                    |
| Type       Informele groep       Overheid       Woningcorporatie         Onderneming       Onderwijs       Vereniging van eigenaren         Non-profit       Vereniging/club       Netwerk         Thema       Bewegen / sport / spel       Gezondheid       Ondernemers         Bouwen       Kunst / cultuur / creatief       Ontmoeting /         Buurtzaken / politiek       Maatschappelijke ondersteuning       Religieus / spi         Duurzaamheid / energie       Muziek / zang / dans       Veiligheid         Eten en drinken       Natuur / dieren       Overig         Doelgroep       Kinderen, 0-11 jaar       Volwassenen       Alleen voor vrouwen         Jongeren, 11-22 jaar       Ouderen       Alleen voor mannen         Trefwoorden        Mensen toestaan om lid te worden van deze organisatie                                                                                                    |                    |
| Onderneming       Onderwijs       Vereniging van eigenaren         Non-profit       Vereniging/club       Netwerk         Thema       Bewegen / sport / spel       Gezondheid       Ondernemers         Bouwen       Kunst / cultuur / creatief       Ontmoeting /       Buurtzaken / politiek       Maatschappelijke ondersteuning       Religieus / spi         Duurzaamheid / energie       Muziek / zang / dans       Veiligheid       Veiligheid         Doelgroep       Kinderen, 0-11 jaar       Volwassenen       Alleen voor vrouwen         Jongeren, 11-22 jaar       Ouderen       Alleen voor mannen         Trefwoorden         Mensen toestaan om lid te worden van deze organisatie                                                                                                    |                    |
| <ul> <li>Non-profit Vereniging/club Netwerk</li> <li>Thema Bewegen / sport / spel Gezondheid Ondernemers<br/>Bouwen Kunst / cultuur / creatief Ontmoeting /<br/>Buurtzaken / politiek Maatschappelijke ondersteuning Religieus / spi<br/>Duurzaamheid / energie Muziek / zang / dans Veiligheid<br/>Eten en drinken Natuur / dieren Overig</li> <li>Doelgroep Kinderen, 0-11 jaar Volwassenen Alleen voor vrouwen<br/>Jongeren, 11-22 jaar Ouderen Alleen voor mannen</li> <li>Trefwoorden</li> <li>Standaardlocatie </li> </ul>                                                                                                    |                    |
| Thema       Bewegen / sport / spel       Gezondheid       Ondernemers         Bouwen       Kunst / cultuur / creatief       Ontmoeting /         Buurtzaken / politiek       Maatschappelijke ondersteuning       Religieus / spi         Duurzaamheid / energie       Muziek / zang / dans       Veiligheid         Doelgroep       Kinderen, 0-11 jaar       Volwassenen       Alleen voor vrouwen         Jongeren, 11-22 jaar       Ouderen       Alleen voor mannen                                                                                                    |                    |
| Bowegen / sport / sport                                        | schap              |
| Bouwern       Ruinst / cultur / creatier       Ontmobeling /         Buurtzaken / politiek       Maatschappelijke ondersteuning       Religieus / spi         Duurzaamheid / energie       Muziek / zang / dans       Veiligheid         Eten en drinken       Natuur / dieren       Overig         Doelgroep       Kinderen, 0-11 jaar       Volwassenen       Alleen voor vrouwen         Jongeren, 11-22 jaar       Ouderen       Alleen voor mannen         Trefwoorden       Mensen toestaan om lid te worden van deze organisatie                                                                                                    | / networken        |
| BuditZaken / politiek       Maatschappeijke ondersteuring       Religieus / spi         Duurzaamheid / energie       Muziek / zang / dans       Veiligheid         Eten en drinken       Natuur / dieren       Overig         Doelgroep       Kinderen, 0-11 jaar       Volwassenen       Alleen voor vrouwen         Jongeren, 11-22 jaar       Ouderen       Alleen voor mannen         Trefwoorden       Veiligheid       Mensen toestaan om lid te worden van deze organisatie                                                                                                    | iritual            |
| Doelgroep       Eten en drinken       Natuur / dieren       Overig         Doelgroep       Kinderen, 0-11 jaar       Volwassenen       Alleen voor vrouwen         Jongeren, 11-22 jaar       Ouderen       Alleen voor mannen    Standaardlocatie  Mensen toestaan om lid te worden van deze organisatie                                                                                                    | Intueet            |
| Doelgroep       Kinderen, 0-11 jaar       Volwassenen       Alleen voor vrouwen         Jongeren, 11-22 jaar       Ouderen       Alleen voor mannen         Trefwoorden                                                                                                    |                    |
| Doelgroep       Kinderen, 0-11 jaar       Volwassenen       Alleen voor vrouwen         Jongeren, 11-22 jaar       Ouderen       Alleen voor mannen         Trefwoorden       Standaardlocatie          Mensen toestaan om lid te worden van deze organisatie                                                                                                    |                    |
| Trefwoorden         Standaardlocatie         Mensen toestaan om lid te worden van deze organisatie                                                                                                    |                    |
| Trefwoorden Standaardlocatie Mensen toestaan om lid te worden van deze organisatie                                                                                                    |                    |
| Standaardlocatie 🖋<br>Mensen toestaan om lid te worden van deze organisatie                                                                                                    |                    |
| Standaardlocatie 🖋<br>Mensen toestaan om lid te worden van deze organisatie                                                                                                    |                    |
| Standaardlocatie 🖌<br>Mensen toestaan om lid te worden van deze organisatie                                                                                                    |                    |
| Standaardlocatie 🖌<br>Mensen toestaan om lid te worden van deze organisatie                                                                                                    |                    |
| Standaardlocatie 🖌<br>Mensen toestaan om lid te worden van deze organisatie                                                                                                    |                    |
| Standaardlocatie<br>Mensen toestaan om lid te worden van deze organisatie                                                                                                    | 2                  |
| Mensen toestaan om lid te worden van deze organisatie                                                                                                    |                    |
| Mensen toestaan om lid te worden van deze organisatie                                                                                                    |                    |
|                                                                                                    |                    |
| Lid worden ledereen kan lid worden                                                                                                    |                    |
|                                                                                                    |                    |

- Logo plaats een logo van je organisatie. Het logo moet minimaal 270 x 270 pixels groot zijn. In je logo moet de naam van je organisatie of initiatief goed zichtbaar zijn. Het mooiste is als het logo een transparante achtergrond heeft (png). Het logo wordt zichtbaar in de zeshoek van de BuurtBalie. Geen logo? Zoek een beeld wat jouw organisatie het beste weergeeft.
- > **Groepsfoto** Plaats hier een groepsfoto van het team (mits aanwezig).
- > Type & thema Staat je type of thema er niet bij? Benoem het bij trefwoorden.
- Trefwoorden Noem hier woorden die belangrijk zijn voor jouw organisatie en waar buurtbewoners de organisatie op zouden kunnen zoeken bij zoekterm. Let op! Gebruik hier alleen woorden die je nog niet in de tekst genoemd hebt. Het is een aanvulling!

| Contac  | tgegevens |           |                  |  |      |  |
|---------|-----------|-----------|------------------|--|------|--|
|         |           | Websit    | :e               |  |      |  |
|         |           | Faceboo   | k                |  |      |  |
|         |           | Twitte    | er               |  |      |  |
|         |           | Ema       | il               |  |      |  |
|         |           | Telefoo   | n                |  |      |  |
|         |           |           |                  |  | <br> |  |
|         |           |           |                  |  |      |  |
| + Nieuw | Annuleren | 🖺 Opslaan | Opslaan en klaar |  |      |  |

- Contactgegevens Vermeld hier zoveel mogelijk contactgegevens. Let op! Bij Fb & Twitter moet je de link erin plakken. Gebruik niet alleen de naam van je organisatie, in combinatie met + -jes. Dit werkt niet. Dus ga naar Fb/twitter, kopieer het webadres uit je zoekbalk en plak het in bovenstaand veld.
- Vervolgens ga je naar opslaan en klaar.

### Activiteit aanmaken

- > Ga naar je eigen persoonlijke profiel en klik op het blauwe vakje 'activiteit toevoegen'.
- Een andere manier is: ga naar 'Activiteiten' en klik op het blauwe vlakje rechts bovenin de pagina: 'Plaats een nieuwe activiteit'
- > Volg de stappen en vul alle gegevens van de activiteit in.

#### Activiteit: ...

| invoeren nieuwe gegevens  |                          |
|---------------------------|--------------------------|
| Annuleren Opslaan Kopieer |                          |
| Wat gebeurt er?           |                          |
| Titel *                   |                          |
| Omschrijving *            | B <i>I &amp;</i> ⋮= -    |
|                           |                          |
|                           |                          |
|                           |                          |
|                           |                          |
|                           |                          |
|                           |                          |
|                           |                          |
|                           |                          |
|                           |                          |
|                           | p Words: 0 <sub>.d</sub> |

|              | I I                                                                                                    |                                                                                                    |                                                                                                    |  |
|--------------|----------------------------------------------------------------------------------------------------|----------------------------------------------------------------------------------------------------|----------------------------------------------------------------------------------------------------|--|
|              | · ·                                                                                                    |                                                                                                    |                                                                                                    |  |
| Туре         | <ul> <li>Actie (bijv. bouwen, schoor</li> <li>Evenement / feest /markt</li> <li>Festival</li> <li>Netwerkbijeenkomst</li> <li>Presentatie / lezing / onder</li> </ul> | nmaken) Spreekuur<br>Tentoonstelling<br>Vergadering / ideeen b<br>Voorstelling / optreder<br>zoek Workshop /les | ijeenkomst<br>/ film                                                                                                    |  |
| Thema        | <ul> <li>Bewegen / sport / spel</li> <li>Bouwen</li> <li>Buurtzaken / politiek</li> <li>Duurzaamheid / energie</li> <li>Eten en drinken</li> </ul>                    | Gezondheid Kunst / cultuur / creatief Maatschappelijke ondersteuning Muziek / zang / dans Natuur / dieren       | <ul> <li>Ondernemerschap</li> <li>Ontmoeting / netwerken</li> <li>Religieus / spiritueel</li> <li>Veiligheid</li> <li>Overig</li> </ul> |  |
| nk meer info |                                                                                                    |                                                                                                    |                                                                                                    |  |
| Email        |                                                                                                    |                                                                                                    |                                                                                                    |  |
|              | Geef trefwoorden waarop jour                                                                                                    | w activiteit gevonden kan worden v                                                                              | via de zoekfunctie.                                                                                                    |  |
| Trefwoorden  |                                                                                                    |                                                                                                    |                                                                                                    |  |

- > Plaats een mooie uitnodigende foto van de activiteit.
- > Type & thema Staat je type of thema er niet bij? Benoem het bij trefwoorden.
- Trefwoorden Noem hier woorden die belangrijk zijn voor jouw organisatie en waar buurtbewoners de organisatie op zouden kunnen zoeken bij zoekterm. Let op! Gebruik hier alleen woorden die je nog niet in de tekst genoemd hebt. Het is een aanvulling!

| Door wie?                                                                                                    |                                                                                                    |        |
|----------------------------------------------------------------------------------------------------|----------------------------------------------------------------------------------------------------|--------|
| Email bij nieuwe reactie                                                                                            | 2                                                                                                    |        |
| Organiserende partij                                                                                                | \$                                                                                                    |        |
| Project                                                                                                    | · · ·                                                                                                    |        |
| Aanhod                                                                                                    |                                                                                                    |        |
| Andere organisaties                                                                                                 | ۰ •                                                                                                    |        |
| Als je deze activiteit organiseert samen n<br>per email. Zodra deze wordt geaccepteer<br>Mede-organisator toevoegen | net een andere organisatie, selecteer dan deze andere organisatie. De beheerder ontvangt dan automatisch een uitnodiging<br>d, wordt de organisatie ook getoond bij deze activiteit. |        |
| oor wie?<br>Email bii nieuwe reacti                                                                                 |                                                                                                    |        |
| Organiserende parti                                                                                                 |                                                                                                    |        |
|                                                                                                    | Coldes Consta                                                                                                    |        |
| Projec                                                                                                    | GRIB GRoene Initiatieven Buurtbewoners/Bedrijven , GRoene Indische Buurt = Netwerk Groen en DuurSamen Oost                                                                           |        |
| Aanboo                                                                                                    | 3D Design Academy<br>8 maart Internationale Vrouwendag Indische Buurt in de Meevaart                                                                                                 |        |
| Andere organisaties                                                                                                 | A Bunch of Choices                                                                                                    |        |
| Als je deze activiteit organiseert same<br>per email. Zodra deze wordt geaccept                                     | ABC Amsterdam<br>ABC-parochie, Gerardus Majellakerk<br>Aimiro Media<br>Alle Kleuren Oost                                                                                             | odigir |
| Mede-organisator toevoegen                                                                                          | Altijd lemand In De Buurt<br>Amia by Jill<br>Amstelring Wijkzorg Team Amsterdam Oost<br>Amsterdam aan het werk<br>ANBO                                                               | -      |

Organiserende partij – selecteer hier je eigen organisatie of de organisatie waarvoor je de activiteit aanmaakt.

#### > Eenmalige activiteit - Gaat het om een '<u>eenmalige activiteit'</u>, vul alleen de datum in van de activiteit.

| Wanneer?          |                                                                                                    |
|-------------------|----------------------------------------------------------------------------------------------------|
| Startdatum *      | 19 12 2019 📾 🖉                                                                                                    |
| Starttijd *       | 13 00 \$                                                                                                    |
| Eindtijd          | 14 00 \$                                                                                                    |
|                   | Vul een einddatum in als jouw activiteit <b>periodiek</b> plaatsvindt, of als jouw activiteit <b>meerdere dagen achtereen</b><br>plaatsvindt. Vul alleen een einddatum in als men elke afzonderlijke dag kan deelnemen aan jouw activiteit. Bijv. als een<br>cursus 3 dagen duurt, maar men kan alleen op de eerste dag starten, vul dan GEEN einddatum in. De einddatum kan niet<br>verder dan 1 jaar in de toekomst liggen. |
| Einddatum periode | D MM JJJJ 🖮 🕹                                                                                                    |

- Terugkerende activiteit Gaat het om een '<u>terugkerende activiteit</u>', vul dan de einddatum in. Blijft de activiteit doorlopen zonder duidelijke einddatum, vul dan bijvoorbeeld 31/12/'19 in of tot een jaar na start van de terugkerende activiteit.
- > Daarna kun je kiezen voor dagelijks, wekelijks en maandelijks. En kies de dag van de week.

| Wanneer?                                 |                                                                                                    |
|------------------------------------------|----------------------------------------------------------------------------------------------------|
| Startdatum *                             | 19 12 2019 🖮 🐼                                                                                                    |
| Starttijd *                              | 13 00 \$                                                                                                    |
| Eindtijd                                 | 14 00 \$                                                                                                    |
|                                          | Vul een einddatum in als jouw activiteit <b>periodiek</b> plaatsvindt, of als jouw activiteit <b>meerdere dagen achtereen</b><br>plaatsvindt. Vul alleen een einddatum in als men elke afzonderlijke dag kan deelnemen aan jouw activiteit. Bijv. als een<br>cursus 3 dagen duurt, maar men kan alleen op de eerste dag starten, vul dan GEEN einddatum in. De einddatum kan niet<br>verder dan 1 jaar in de toekomst liggen. |
| Einddatum periode                        | 19 2 2020 🛱 ⊘                                                                                                    |
| Frequentie                               | 🔿 dagelijks 🛛 o wekelijks 🔷 maandelijks 🔷                                                                                                    |
| Dag in de week                           | 🗌 maandag 🔹 dinsdag 🗾 voensdag 📄 donderdag 📄 vrijdag 📄 zaterdag 📄 zondag                                                                                                    |
| Toon alle data en geef uitzonderingen op |                                                                                                    |

- Vooraankondiging bij vooraankondiging kun je aangeven hoeveel dagen van tevoren je je activiteit op de homepage van de BB wil laten verschijnen.
- Let op! Vergeet niet te klikken op '<u>Toon alle data en geef uitzonderingen</u>'. Als je dit wel vergeet, krijg je na het opslaan een melding om dit alsnog te doen.

| Kies en bevestig alle data                                                                                                    | ×       | jevee                  |
|----------------------------------------------------------------------------------------------------|---------|------------------------|
| < Terug                                                                                                    |         |                        |
| Deze activiteit wordt nu ingepland voor de volgende dagen                                                                                                    |         |                        |
| Controleer deze dagen goed!                                                                                                    |         |                        |
| Vink de dagen uit waarop jouw activiteit niet plaatsvindt (bijv. in vakanties).                                                                                                    |         |                        |
| Check all       Uncheck all         Image: Wood 25-dec-2019 (Kerstvakantie)         Image: Wood 2-jan-2020 (Kerstvakantie)         Image: Wood 2-jan-2020         Image: Wood 2-jan-2020         Image: Wood 2-jan-2020         Image: Wood 2-jan-2020         Image: Wood 2-jan-2020         Image: Wood 2-jan-2020         Image: Wood 2-jan-2020         Image: Wood 2-jan-2020         Image: Wood 2-jan-2020         Image: Wood 2-jan-2020         Image: Wood 2-jan-2020         Image: Wood 2-jan-2020         Image: Wood 2-jan-2020         Image: Wood 2-jan-2020 |         | tere<br>eit. B<br>ndda |
| <ul> <li>✓ wo 12-feb-2020</li> <li>✓ wo 19-feb-2020 (Voorjaarsvakantie Noord)</li> </ul>                                                                                                    |         | ag                     |
| Bevestigen                                                                                                    |         |                        |
|                                                                                                    | _       |                        |
|                                                                                                    | a nal a |                        |

| Voor wie?                                    |                                                                                                    |
|----------------------------------------------|----------------------------------------------------------------------------------------------------|
| Doelgroep                                    | <ul> <li>Alle volwassenen</li> <li>Speciaal voor ouderen</li> <li>Alleen voor vrouwen</li> <li>Alleen voor mannen</li> </ul> |
| Vanaf leeftijd (van 0 - 21 jaar)             | Geef bij jeugdactiviteiten een minimum en/of maximum leeftijd aan                                                            |
| Tot/met leeftijd (van 1 - 22 jaar)<br>Kosten | <ul> <li>gratis © gratis voor leden © met korting © lokaal ruilmiddel</li> </ul>                                             |
| Toelichting kosten                           | 5 euro incl. koffie, thee en iets lekkers Geef aan of deelnemers zich moeten aanmelden                                       |
| Aanmelden                                    | 💿 Geen aanmelding nodig 💽 Aanmelding vooraf noodzakelijk 🛛 🗴                                                                 |

Prijs - Bij <u>'prijs</u>' heb je diverse opties. Staat jouw optie er niet bij? Vul dan je eigen tekst in bij 'Toelichting kosten'.

| Waar?                                                                                                    |                    |  |  |
|----------------------------------------------------------------------------------------------------|--------------------|--|--|
| Kies een locatie uit de lijst, of geef een bijzondere locatie op in "Locatie meer info". Mis je een locatie, laat het ons weten via een berichtje |                    |  |  |
| Locatie                                                                                                    | Kies een locatie 🥜 |  |  |
| Locatie meer info                                                                                                    |                    |  |  |
|                                                                                                    |                    |  |  |
|                                                                                                    |                    |  |  |

- Locatie Selecteer de locatie van je activiteit door op het 'blauwe potloodje' te klikken. Vul vervolgens de naam van de locatie in. Als de locatie op de BB staat, zal het verschijnen.
- > Staat de locatie niet op de BB, dan kun je het invullen bij 'Locatie meer info'.
- Locatie meer info Deze functie kun je ook gebruiken als je inderdaad meer info hebt betreffende de locatie. Bijvoorbeeld: aanbellen bij de buren of in de sportzaal van de Meevaart.
- Nieuwe locatie Staat je locatie niet op de BB en wil je dat deze wel als locatie op de BB staat, mail dan de beheerder met een foto's en alle informatie die je hebt. Zij zorgt er dan voor dat het aangemaakt wordt.

| electeer: Locat | lie             |           |                                                                                                    |
|-----------------|-----------------|-----------|----------------------------------------------------------------------------------------------------|
| Naam            |                 |           |                                                                                                    |
| Publiek         | \$              |           |                                                                                                    |
| gebruiken       |                 | <b>\$</b> |                                                                                                    |
| 100 locaties g  | getoond van 107 |           |                                                                                                    |
| Hoofdfoto       | Naam            |           | Omschrijving                                                                                                    |
|                 | Ambonplein      |           | Wilt u weten wat er allemaal te doen is op het<br>Ambonplein? Neem dan contact op met Ambonplein<br>coördinator Anne Marije Wilmink via<br>ambonpleincoordinator@gmail.com.                                                                                                    |
|                 | Ambonplein      |           |                                                                                                    |
| Sura ga         | Archipel        |           | Buurthuis Archipel is een stichting met als doel een<br>activerend en buurtgericht programma te realiseren<br>voor de Makassarpleinbuurt.                                                                                                    |
|                 | Balistraat 79   |           |                                                                                                    |
|                 | Bar Joost       |           | De Buurtbar van Oost<br>Oost bruist. Dit bruisende gevoel proberen wij te<br>vangen in Joost. De gezelligheid van de bewoners, de<br>intensiteit van de straat, en de ambachtelijke<br>producten uit de buurt maken de bar. Kom<br>doordewesks gezellig koffie drinken met je collega,<br>aan de bar hangen voor de laatste ni |
|                 | Batavia         |           | Batavia is per 2020 niet meer in beheer bij Stichting<br>Meevaart.<br>Speeltuin en speeltuingebouw Batavia wordt beheerd<br>door Dock.                                                                                                    |

| Status                                                                                                    |          |  |  |  |
|----------------------------------------------------------------------------------------------------|----------|--|--|--|
| Indien nodig, geef dan hier extra informatie over de status van deze activiteit. Bijv. meld het als de activiteit nog niet definitief is. Of als het alleen doorgaat bij een bepaald aantal deelnemers. |          |  |  |  |
|                                                                                                    | Status   |  |  |  |
|                                                                                                    |          |  |  |  |
|                                                                                                    |          |  |  |  |
|                                                                                                    |          |  |  |  |
| Andere personen, organisa                                                                                                    | ies etc. |  |  |  |
|                                                                                                    |          |  |  |  |
| Annuleren Opslaan                                                                                                    | Kopieer  |  |  |  |

➤ Klik vervolgens op opslaan.

## Nieuwsbericht aanmaken

- Nieuwsberichten aanmaken Maak een berichtje aan als je iets wilt delen met de buurt! Dit bericht verschijnt op deze pagina maar ook in het Buurtprikbord op de homepage en in de wekelijkse nieuwsbrief.
- > Ga naar je eigen persoonlijke profiel en klik op 'Bericht toevoegen' in het onderste blauwevlakje.
- Een andere manier is: ga naar 'Nieuws' en klik op het blauwe vlakje rechts bovenin de pagina: 'Plaats een nieuw bericht'.
- > Of ga naar 'lets plaatsen' links van je eigen naam (rechts bovenin).
- > Volg de stappen en vul alle gegevens van je bericht in. Vergeet geen leuke foto te plaatsen.

| Annuleren  | Opslaan                                                                               |                                                                                                    |       |
|------------|---------------------------------------------------------------------------------------|----------------------------------------------------------------------------------------------------|-------|
|            | Titel                                                                                 |                                                                                                    |       |
|            | Inhoud                                                                                | B <i>I &amp;</i> ⋮≡ -                                                                                                    |       |
|            |                                                                                       |                                                                                                    |       |
|            |                                                                                       |                                                                                                    |       |
|            |                                                                                       |                                                                                                    |       |
|            |                                                                                       |                                                                                                    |       |
|            |                                                                                       |                                                                                                    |       |
|            |                                                                                       |                                                                                                    |       |
|            |                                                                                       |                                                                                                    |       |
|            |                                                                                       | -                                                                                                    | Words |
|            | Betwei lastiid                                                                        | p                                                                                                    | Words |
|            | Betreft leeftijd                                                                      | P<br>Kinderen, 0-11 jaar Volwassenen Alleen voor vrouwen<br>Jongeren, 11-22 jaar Ouderen Alleen voor mannen                                                                                            | Words |
|            | Betreft leeftijd<br>Link voor meer info                                               | P<br>Kinderen, 0-11 jaar Volwassenen Alleen voor vrouwen<br>Jongeren, 11-22 jaar Ouderen Alleen voor mannen                                                                                            | Words |
|            | Betreft leeftijd<br>Link voor meer info<br>Namens organisatie                         | P         Kinderen, 0-11 jaar       Volwassenen         Jongeren, 11-22 jaar       Ouderen         Alleen voor mannen                                                                                  | Words |
| Foto's (0) | Betreft leeftijd<br>Link voor meer info<br>Namens organisatie<br>Videos (0) Documento | P         Kinderen, 0-11 jaar       Volwassenen       Alleen voor vrouwen         Jongeren, 11-22 jaar       Ouderen       Alleen voor mannen         +       *       *         en (0)       *       * | Words |
| Foto's (0) | Betreft leeftijd<br>Link voor meer info<br>Namens organisatie<br>Videos (0) Document  | P         Kinderen, 0-11 jaar       Volwassenen       Alleen voor vrouwen         Jongeren, 11-22 jaar       Ouderen       Alleen voor mannen         +       +       +         en (0)       +       + | Words |

➤ Wil je meerdere foto's plaatsen? Klik dan meerdere malen op 'Berichtfoto toevoegen'. Je ziet dan het volgende veld:

|   | HOOTUTO |  | leschrijving | Foto Be    |
|---|---------|--|--------------|------------|
| 面 | 0       |  |              | <u>*</u>   |
|   |         |  |              |            |
|   |         |  |              |            |
|   |         |  |              |            |
|   | 1       |  |              |            |
|   |         |  |              |            |
|   |         |  | otoevoegen   | erichtioto |
|   | h       |  | o toevoegen  | erichtfoto |

## Vraag & aanbod

- Ben je of jouw organisatie op zoek naar iets? Of heb je juist iets te bieden? Hier is al het vraag & aanbod te vinden, dit verschijnt ook op het buurtprikbord op de homepage en in de wekelijkse nieuwsbrief.
- ➤ Ga naar je eigen persoonlijke profiel en klik op het blauwe vlakje naar keuze.

| Personen Locaties Organisaties Activiteiten Nieuws Vraag & aanbod Contact                             | Q |  |  |  |  |
|----------------------------------------------------------------------------------------------------|---|--|--|--|--|
| 𝖉 Wil je ook informatie delen op Indische BuurtBalie?                                                 |   |  |  |  |  |
| Alles dat je kwijt wilt over Indische buurt, is welkom. Hou het informatief, verbindend of opbouwend. |   |  |  |  |  |
| Wat wil je doen?                                                                                      |   |  |  |  |  |
| iii Activiteit op de kalender zetten                                                                  |   |  |  |  |  |
| 圓 Organisatie aanmelden                                                                               |   |  |  |  |  |
| ¥⊟ Project aanmelden                                                                                  |   |  |  |  |  |
| % Wens toevoegen                                                                                      |   |  |  |  |  |
| ISt Vraag & Aanbod van diensten of producten toevoegen                                                | ~ |  |  |  |  |
| ♀ Ander bericht verspreiden                                                                           |   |  |  |  |  |
| ✓ Toon uitleg                                                                                         |   |  |  |  |  |

- ➢ Een andere manier is: ga naar 'Vraag & aanbod' en klik op het blauwe vlakje rechts bovenin de pagina: 'Plaats een nieuw item'.
- > Of ga naar 'lets plaatsen' links van je eigen naam (rechts bovenin). En dan zie je dit:

| Annuleren | Opslaan           |                                                                                                    |
|-----------|-------------------|----------------------------------------------------------------------------------------------------|
| Details C | onderwerp         |                                                                                                    |
|           |                   | Geef duidelijk aan wat jouw aanbod is, zodat iedereen direct begrijpt wat je bedoelt. Vul hier <b>geen bedrijfsnaam o</b><br>eigen productnaam in. |
|           | Jouw aanbod *     |                                                                                                    |
|           |                   | Plaats een foto die jouw aanbod illustreert. Geen logo!                                                                                            |
|           | Foto              |                                                                                                    |
|           |                   | i i                                                                                                    |
|           |                   | 1 1                                                                                                    |
|           |                   |                                                                                                    |
|           | Belangrijkste zin | Als in taket in de beschrijving wilt plakken, gebruik dan Ctrl V en Windows of Cond V en Apple                                                     |
|           | Beschrijving      |                                                                                                    |
|           |                   |                                                                                                    |
|           |                   |                                                                                                    |
|           |                   |                                                                                                    |
|           |                   |                                                                                                    |
|           |                   |                                                                                                    |
|           |                   |                                                                                                    |

| Doelgroep           | jaar               | Jongeren, 11-22<br>jaar | Volwassene<br>n  | i Oudere n | Vrouwen | Alleen voor mannen |
|---------------------|--------------------|-------------------------|------------------|------------|---------|--------------------|
| Ondergrens leeftijd | + Bovengren        | ns leeftijd 🔶           |                  |            |         |                    |
| Locatie             |                    |                         | \$               |            |         |                    |
|                     | Geef aan onder wel | ke trefwoorden jouw aar | bod vindbaar moe | et zijn    |         |                    |
| Trefwoorden         |                    |                         |                  |            |         |                    |
|                     |                    |                         |                  |            |         |                    |
|                     |                    |                         |                  |            |         |                    |
| Charles -           |                    |                         |                  |            |         |                    |
| Status              | Actueel Ŧ          |                         |                  |            |         |                    |

#### Email bij nieuwe reactie 🛛 🖻

#### Contactgegevens

Als je een bedrijf hebt, dat meerdere diensten aanbiedt, kan je ook eenmalig je bedrijf registreren. Je hoeft dan niet meer bij elke afzonderlijke dienst je bedrijfsnaam, logo, website, etc. in te vullen.

| Bedrijfsnaam |                    |
|--------------|--------------------|
| Logo         | г — — — ¬ <u>т</u> |
|              |                    |
|              |                    |
|              |                    |
|              |                    |
| Website      |                    |
| Email        |                    |
| Facebook     |                    |
| Twitter      |                    |
| Aanbieder    | \$                 |
| Project      | <b>•</b>           |
|              |                    |
|              |                    |

#### ➤ Dienst gevraagd:

### Vraag: ...

| invoeren nie | euwe gegevens    |                          |                                                                                                    |   |
|--------------|------------------|--------------------------|----------------------------------------------------------------------------------------------------|---|
| + Nieuw      | Annuleren        | 🖺 Opslaan                | Opslaan en klaar                                                                                                    |   |
| Details      | Netwerken (1)    | Admin                    | Reacties (0)                                                                                                    |   |
|              |                  | Type<br>Titel *          | <ul> <li>betaalde vaste baan</li> <li>betaalde flexibele inhuur</li> <li>eenmalige klus (betaald)</li> <li>eenmalige klus (onbetaald)</li> <li>langlopende klus (betaald)</li> <li>langlopende klus (onbetaald)</li> </ul> |   |
|              |                  |                          | Als ie tekst in de Toelichting wilt plakken, gebruik dan Ctrl-V op Windows of Cmd-V op Apple                                                                                                    |   |
|              |                  | Toelichting              | B <i>I</i> ℓ ≡ ·                                                                                                    |   |
|              |                  |                          |                                                                                                    |   |
|              | Ir               | ngangsdatum              |                                                                                                    | 1 |
| Herhale      | nd (bijv. elke v | veek/maand)              |                                                                                                    |   |
|              |                  | Beloning                 | t                                                                                                    |   |
|              |                  | Foto                     |                                                                                                    |   |
|              |                  | Organisatie              | e / +                                                                                                    |   |
|              | Contactpersoo    | on organisatie           | e 🔶                                                                                                    |   |
|              | Contactpe        | Project<br>rsoon project | t <b>≠</b><br>t ≑                                                                                                    |   |
|              | Email bii n      | Doelgroep                | <ul> <li>Kinderen, 0-11</li> <li>Jongeren, 11-22</li> <li>Volwassene</li> <li>Oudere</li> <li>Alleen voor mannen</li> <li>Alleen voor mannen</li> </ul>                                                                    |   |
|              |                  | Status                   | s Open \$                                                                                                    |   |
| + Nieuw      | Annuleren        | 🖺 Opslaan                | Opsiaan en klaar                                                                                                    |   |

# Product aangeboden, product gezocht, voorwerp gevonden, voorwerp verloren:

#### Product: ...

| invoeren nieu | we gegevens        |                                                                                                    |
|---------------|--------------------|----------------------------------------------------------------------------------------------------|
| Annuleren     | Opslaan            |                                                                                                    |
| Details       | Betrokkenen Foto's |                                                                                                    |
|               | Titel *            |                                                                                                    |
|               | Type *             | <ul> <li>Aangeboden (te koop / te huur / te leen)</li> <li>Gezocht (te koop / te huur / te leen)</li> <li>Gevonden voorwerp</li> <li>Verloren voorwerp</li> </ul> |
|               |                    | Als je tekst in de Omschrijving wilt plakken, gebruik dan Ctrl-V op Windows of Cmd-V op Apple.                                                                    |
|               | omschrijving -     |                                                                                                    |
|               |                    |                                                                                                    |

## <u>Netwerken</u>

Bij netwerken kunnen we netwerken uit de buurt in kaart brengen. Bijvoorbeeld welke organisaties en personen uit de IB houden zich allemaal bezig met jeugd & jongeren? Dit vind je bij netwerk Jeugd.

Wil je ook een netwerk vormen? Stuur ons een berichtje. De beheerder kan dit voor je aanmaken.

## Vragen?

Neem contact op met BuurtBalie via info@indischeBuurtBalie.nl.